## ❷NAVIでの操作(申請コードの取得)

①「MENU」ボタンを押します。

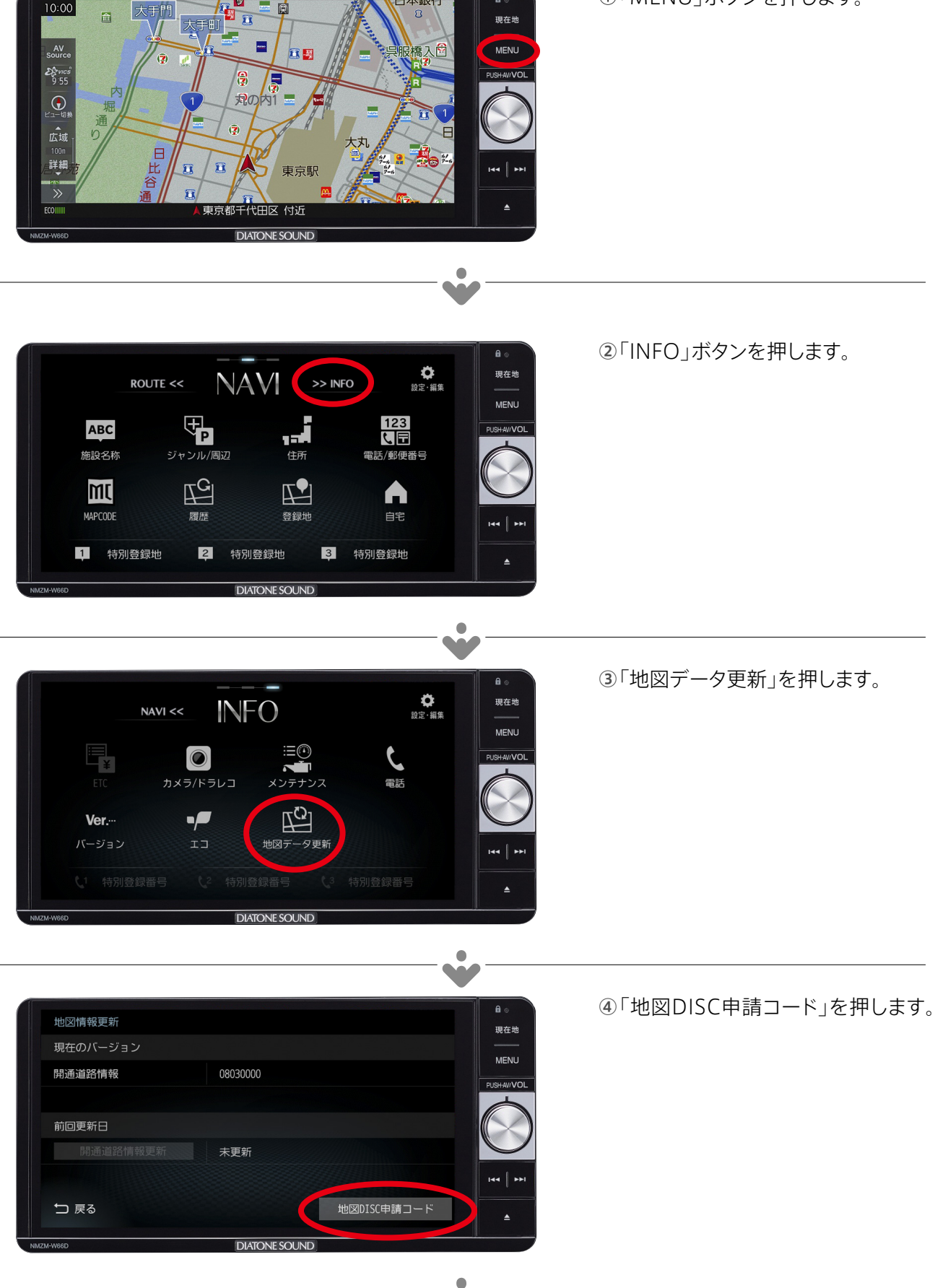

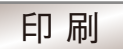

⑤「地図DISC申請用コード」が表示さ れます。

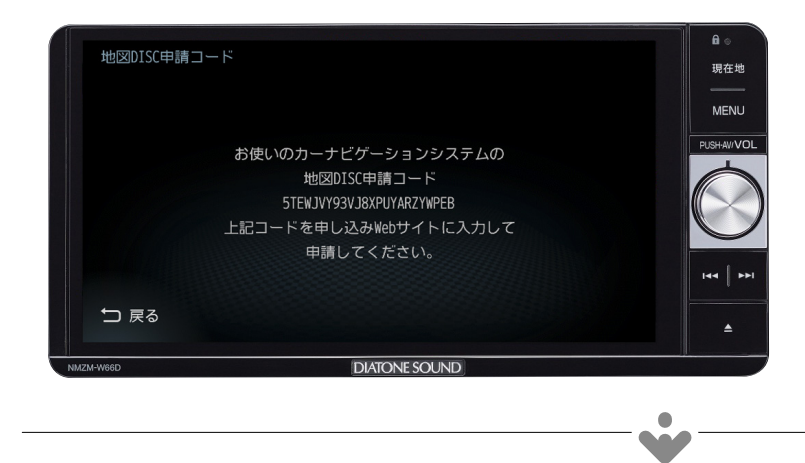